# MEÐUSKLADNIŠNICA IZLAZ

Međuskladišnica izlaz je dokument koji se koristi se za prijenos robe iz jednog skladišta u drugo. Svrha je registrirati otpremu robe, nabavnu cijenu (NC) i maloprodajnu cijenu (MPC).

Mjesto u izborniku: Maloprodaja\Izlazni dokumenti\Međuskladišnica izlaz\Nova izlazna međuskladišnica

## Sadržaj

| 1. | Nova međuskladišnica izlaz   | 2 |
|----|------------------------------|---|
| 2. | Storno međuskladišnica izlaz | 4 |
| 3. | Vezni dokument               | 5 |

### 1. Nova međuskladišnica izlaz

Veze sa drugim dokumentima: na temelju ovog dokumenta naknadno će se formirati ulazna međuskladišnica veznog skladišta.

|             |                                                                                                    |          |          |            |                   |             |    | ×        |
|-------------|----------------------------------------------------------------------------------------------------|----------|----------|------------|-------------------|-------------|----|----------|
| Među        | skladišnica izlaz                                                                                                    |          |          |            |                   |             |    |          |
| Radna<br>Na | jedinica: M011;Mali dućan<br>Broj: <a href="https://www.automatic-automatic-automat<br>Automatic-automatic-automatic-automatic-automatic-automatic-automatic-automatic-automatic-automatic-automatic-automatic-automatic-automatic-automatic-automatic-automatic-automatic-automatic-automatic-automatic-automatic-automatic-autom |          |          | Vezna radn | a jedinica: M109; | Maloprodaja |    |          |
|             | Artikal (2. reda                                                                                                    | sk)      |          |            |                   |             |    |          |
| Šifra       | Naziv                                                                                                    | J.M. LOT | Količina | Pov. Nak.  | PDV(%)            | MPC         |    | MPCI     |
| 00015       | Brašno kukuruzno                                                                                                    | KG       | 10,000   | 0,00       | 5,00              | 25,0000     |    | 250,00   |
| 00040       | But prsut                                                                                                    | KG       | 5,000    | 0,00       | 25,00             | 100,5750    |    | 502,88   |
|             |                                                                                                    |          |          |            |                   |             |    |          |
| Više a      | akcija                                                                                                    |          |          |            |                   |             | OK | Odustani |

#### Zaglavlje međuskladišnice izlaz:

- Radna jedinica: odaberemo radnu jedinicu s koje šaljemo robu
- Broj: automatski generiran broj dokumenta
- Datum: datum unosa međuskladišnice izlaz
- Napomena: slobodan unos teksta ili odabir iz predloška
- Vezana radna jedinica: odaberemo radnu jedinicu u koju šaljemo robu.

#### Stavke međuskladišnice izlaz:

- Šifra: Šifra artikla, unos obavezan
- Naziv: Naziv artikla, unos obavezan
- Jedinica mjere (J.M.): Iz tablice artikala
- LOT: Unos LOT broja

- Količina: Unos obavezan
- Pov.Nak: povratna naknada
- PDV(%): već definirano u tablici artikala

Izdao:

🚔 Ispiši 📄 📄 176 % 🛛 🖓 🐗 1/1 🕨 🕅

- MPC: Maloprodajna cijena po kojoj prodajemo robu
- MPCI: Maloprodajna cijena iznos. Izračunato automatski (Količina \* MPC)

Klikom na Više akcija dostupna nam je akcija Uvoz iz terminala (F9).

|                                                                                                    | Vi                                                                                                    | še akcija                                                    | Uvoz iz terminala                               | (F9)                         |                                                                                |                                                           |
|----------------------------------------------------------------------------------------------------|----------------------------------------------------------------------------------------------------|--------------------------------------------------------------|-------------------------------------------------|------------------------------|--------------------------------------------------------------------------------|-----------------------------------------------------------|
| Dokument po za                                                                                                    | aključenju izgle                                                                                                    | da ovako:                                                    |                                                 |                              |                                                                                |                                                           |
| ➡ Izmijeni (F3) 📑 Iekst (F4) 🖸                                                                                                    | Pohrani (F10) 🛃 Iz <u>v</u> oz (F12) 🔻                                                                                                    |                                                              |                                                 |                              |                                                                                |                                                           |
|                                                                                                    |                                                                                                    |                                                              |                                                 |                              |                                                                                |                                                           |
| Development<br>Šibenska 37<br>21000 Split<br>OIB: 38342739                                                                                        | 2<br>9120                                                                                                    | IBAN: HR5524<br>PDV ID broj: Hi<br>www.ritam.hr              | SWIFT: 454 1<br>840081517571246<br>R38342739120 | iel: +385 98 7<br>IBA<br>IBA | 767 224; fax: +1-212<br>e-mail: ritam(<br>N: HR70236000067<br>N: HR80236000045 | 2-9876543<br>@ritam.hr<br>24874765<br>23388775            |
| Development<br>Šibenska 37<br>21000 Split<br>OIB: 38342739<br>Međuskl                                                                             | <sup>2</sup><br>120<br>adišnica izla                                                                                                    | IBAN: HR55244<br>PDV ID broj: H<br>www.ritam.hr<br>Z br.0000 | SWIF1: 454 1<br>840081517571246<br>R38342739120 | iel: +385 98 7<br>IBA<br>IBA | 76/ 224; fax: +1-212<br>e-mail: ritam(<br>N: HR70236000067<br>N: HR80236000045 | 2-9876543<br>@ritam.hr<br>24874765<br>23388775            |
| Development<br>Šibenska 37<br>21000 Split<br>OIB: 38342739<br>Međuski<br>Trgovina:<br>Datum:<br>Vezno skladište                                   | 2<br>adišnica izla<br>M011;Mali dućan<br>02.08.2024<br>e: M109;Maloprodaja                                                                                                    | IBAN: HR5524<br>PDV ID broj: H<br>www.ritam.hr<br>Z br.0000  | SWIF1: 454 1<br>840081517571246<br>R38342739120 | iel: +385 98 7<br>IBA<br>IBA | /6/ 224; tax: +1-212<br>e-mail: ritam<br>N: HR70236000065<br>N: HR80236000045  | 2-9876543<br>@ritam.hr<br>24874765<br>23388775            |
| Development<br>Šibenska 37<br>21000 Split<br>OIB: 38342739<br>Međuski<br>Trgovina:<br>Datum:<br>Vezno skladište<br>Napomena:                      | 2<br>2120<br>2120<br>2013<br>2013<br>2014<br>2014<br>20 | IBAN: HR5524<br>PDV ID broj: H<br>www.ritam.hr<br>Z br.0000  | SWIF1: 454 1<br>840081517571246<br>R38342739120 | iel: +385 98 7<br>IBA<br>IBA | /6/ 224; tax: +1-212<br>e-mail: ritam<br>N: HR70236000067<br>N: HR80236000045  | -9876543<br>@ritam.hr<br>24874765<br>23388775             |
| Bevelopment<br>Šibenska 37<br>21000 Split<br>OIB: 38342739<br>Međuski<br>Trgovina:<br>Datum:<br>Vezno skladište<br>Napomena:<br>Br. Šifra artikla | 2<br>adišnica izla<br>M011;Mali dućan<br>02.08.2024<br>e: M109;Maloprodaja<br>Testna napomena                                                                                                    | IBAN: HR5524<br>PDV ID broj: H<br>www.ritam.hr<br>IZ br.0000 | SWIF1: 454 1<br>840081517571246<br>R38342739120 | iel: +385 98 7<br>IBA<br>IBA | /6/ 224; tax: +1-212<br>e-mail: ritam(<br>N: HR70236000067<br>N: HR80236000045 | -9876543<br>@ritam.hr<br>24874765<br>23388775<br>Količina |

Akcijom Izmijeni (F3) možemo mijenjati stavke dokumenta, akcijom Tekst (F4) možemo dodati slobodan tekst ili tekst iz predloška, a akcijom Izvoz (F12) možemo izvoziti dokument u željenom formatu.

Odobrio:

U donjem desnom uglu dokumenta crvenom bojom označeni su oblici. Postoje dva oblika, Samo količine (prikazuje informacije o artiklima i količine) i Količine i MPC (prikazuje sve što i prethodni oblik uz dodatak MPC i MPC iznos stupaca).

| Oblik: | Samo količine  | •  |
|--------|----------------|----|
|        | Samo količine  |    |
|        | Kolicine i MPC | Υ. |

Oblik: Samo količine

### 2. Storno međuskladišnica izlaz

Storno izlazne međuskladišnice je izlazni dokument inverzan izlaznoj međuskladišnici. Stornom rješavamo ispravak greške prilikom izrade dokumenta. Storniramo dokument u cijelosti. Nakon storna izrađuje se ispravna međuskladišnica.

Storno radimo tako da odemo na Maloprodaja\Izlazni dokumenti\Međuskladišnica izlaz\Lista izlaznih međuskladišnica, te odaberemo Storniraj(F8), kako je prikazano na slici.

|                                                                                                    | Lum                                                                                                    | SKI.VEZ.COK.                                                                                                    | SIG YEZ GOR                                                                                       | Br.vez.dok.                               | Napomena                                                                                 | Izradio/la                                                                                           |                                               |                          |                                                                                                    |                                                                                                  |                                                                                                    |
|----------------------------------------------------------------------------------------------------|----------------------------------------------------------------------------------------------------|----------------------------------------------------------------------------------------------------|---------------------------------------------------------------------------------------------------|-------------------------------------------|------------------------------------------------------------------------------------------|----------------------------------------------------------------------------------------------------|-----------------------------------------------|--------------------------|----------------------------------------------------------------------------------------------------|--------------------------------------------------------------------------------------------------|----------------------------------------------------------------------------------------------------|
| 30.0                                                                                                    | 08.2023                                                                                                    | z2                                                                                                    | Maloprodaja Zrinka                                                                                |                                           |                                                                                          | Ritmić, Ritam                                                                                        |                                               |                          |                                                                                                    |                                                                                                  |                                                                                                    |
| 30.0                                                                                                    | 08.2023                                                                                                    | 109                                                                                                    | Maloprodaja                                                                                       | 000002                                    |                                                                                          | Ritmić, Ritam                                                                                        |                                               |                          |                                                                                                    |                                                                                                  |                                                                                                    |
| 30.0                                                                                                    | 08.2023                                                                                                    | 109                                                                                                    | Maloprodaja                                                                                       |                                           |                                                                                          | Ritmić, Ritam                                                                                        |                                               |                          |                                                                                                    |                                                                                                  |                                                                                                    |
| 30.0                                                                                                    | 07.2024                                                                                                    | 109                                                                                                    | Maloprodaja                                                                                       |                                           | Na temelju interne narudžbe l                                                            | broj: 000001 Ritmić, Ritam                                                                           |                                               |                          |                                                                                                    |                                                                                                  |                                                                                                    |
| 02.0                                                                                                    | 08.2024                                                                                                    | 109                                                                                                    | Maloprodaja                                                                                       |                                           | Testna napomena                                                                          | Ritmic, Ritam                                                                                        |                                               |                          |                                                                                                    |                                                                                                  |                                                                                                    |
| (F4)                                                                                                    | ✓ Po                                                                                                    | hrani (F10)                                                                                                    |                                                                                                   |                                           |                                                                                          |                                                                                                    |                                               |                          |                                                                                                    |                                                                                                  |                                                                                                    |
|                                                                                                    | evelo<br>ibens<br>1000<br>DIB: 3<br>DIB: 3 | opment<br>ska 37<br>Split<br>8342739<br>MOO T<br>ina:                                                                                    | 2<br>9120<br>neđuski<br>M011;Mali<br>02.08.2024<br>nt: MSKI br. 0                                 | ladišr<br>i dućan<br>4<br>00002, S        | IBAN: HR55248<br>PDV ID broj: HF<br>www.ritam.hr<br>NICA IZIAZ                           | SWIF<br>840081517571246<br>838342739120<br>br.000001<br>aja, 02.08.2024                              | T: 454 te                                     | el: +385 !<br> <br> <br> | 98 767 224;<br>e-r<br>BAN: HR70<br>BAN: HR80                                                                      | fax: +1-21<br>nail: ritam<br>23600006<br>23600004                                                | 2-9876543<br>1@ritam.h<br>724874765<br>523388775                                                                                        |
| DŠIŽO S<br>TIDV<br>N                                                                                                    | evelo<br>ibens<br>1000<br>DIB: 3<br>StOI                                                                                                    | opment<br>ska 37<br>Split<br>8342739<br>rno r<br>ina:<br>:<br>dokumer<br>hena:                                                           | 2<br>9120<br>neđusk<br>M011;Mali<br>02.08.2024<br>ht: MSKI br. 0                                  | <b>ladišr</b><br>i dućan<br>4<br>00002, S | IBAN: HR55248<br>PDV ID broj: HF<br>www.ritam.hr<br>TICA IZIAZ                           | SWIF<br>840081517571246<br>838342739120<br>br.000001<br>aja, 02.08.2024                              | T: 454 te                                     | 91: +385 (<br> <br> <br> | 98 767 224;<br>e-r<br>BAN: HR702<br>BAN: HR802                                                                    | fax: +1-21<br>nail: ritam<br>23600006<br>23600004                                                | 2-9876543<br>n@ritam.h<br>724874765<br>523388775                                                                                        |
| Diši 2 O V<br>TI Divi N<br>Br                                                                                                    | evelo<br>ibens<br>1000<br>DIB: 3<br>DIB: 3 | opment<br>ska 37<br>Split<br>834273<br>mO r<br>ina:<br>dokumer<br>hena:<br>ra artikla                                                    | 2<br>9120<br>međusk<br>M011;Mali<br>02.08.2024<br>nt: MSKI br. 0<br>Naziv artikla                 | <b>ladišr</b><br>i dućan<br>4<br>00002, s | IBAN: HR55248<br>PDV ID broj: HF<br>www.ritam.hr<br><b>TICA IZIAZ</b><br>KL 109Maloproda | SWIF<br>840081517571246<br>388342739120<br>br.000001<br>aja, 02.08.2024<br>Mjera                     | T: 454 te                                     | PDV                      | 98 767 224;<br>e-r<br>BAN: HR702<br>BAN: HR802                                                                    | fax: +1-21<br>nail: ritam<br>23600006<br>23600004                                                | 2-9876543<br>1@ritam.h<br>724874765<br>523388775                                                                                        |
|                                                                                                    | evelo<br>ibens<br>1000<br>DIB: 3<br>StOI<br>atum:<br>ezni c<br>lapom<br>r. šifi<br>1 000                                                                                                    | opment<br>ska 37<br>Split<br>8342739<br>TNO T<br>ina:<br>:<br>dokumer<br>hena:<br>ma artikla<br>205                                      | 2<br>120<br>neđuski<br>02.08.2024<br>nt: MSKI br. 0<br>Naziv artikla<br>Brašno kukuru             | Iadišr<br>i dućan<br>4<br>00002, S        | IBAN: HR55248<br>PDV ID broj: HF<br>www.ritam.hr<br><b>1ICA IZIAZ</b><br>KL 109Maloproda | SWIF<br>340081517571246<br>338342739120<br>br.000001<br>aja, 02.08.2024<br><u>Mjera</u><br>KG        | T: <b>454</b> te<br><u>Količina</u><br>10,000 | PDV<br>5,00              | 08 767 224;<br>e-r<br>BAN: HR702<br>BAN: HR802<br>PDV iznos<br>11,90                                              | fax: +1-21<br>nail: ritam<br>23600006<br>23600004<br>23600004<br>23600004                        | 2-9876543<br>@ritam.h<br>724874765<br>523388775<br>523388775<br>MPC iznos<br>250.00                                                     |
| $\vec{D} \cdot \vec{S} \cdot \vec{2} \cdot \vec{O} \mid \vec{V}$<br>T $\vec{D} \cdot \vec{V} \cdot \vec{N}$<br>B $\vec{I} \cdot \vec{1}$ | evelo<br>ibens<br>1000<br>DIB: 3<br>StOI<br>crgovi<br>eatum<br>ezni c<br>lapom<br>r. šifi<br>1 000<br>2 000                                                                                                    | opment<br>ska 37<br>Split<br>8342739<br>rno r<br>ina:<br>:<br>dokumer<br>nena:<br>:<br>dokumer<br>nena:<br>:<br>na artikla<br>015<br>240 | 2<br>120<br>neđuski<br>02.08.2024<br>t: MSKI br. 0<br>Naziv artikla<br>Brašno kukuru<br>But pršut | Iadišr<br>i dućan<br>4<br>00002, S        | IBAN: HR55248<br>PDV ID broj: HF<br>www.ritam.hr<br><b>1iCa izlaz</b><br>KL 109Maloproda | SWIF<br>840081517571246<br>338342739120<br>br.0000001<br>aja, 02.08.2024<br><u>Mjera</u><br>KG<br>KG | <b>Količina</b><br>10,000<br>5,000            | PDV<br>5.00<br>25.00     | 08 767 224;<br>e-r<br>BAN: HR70<br>BAN: HR80<br>BAN: HR80<br>HR80<br>11,90<br>100,58                              | fax: +1-21<br>nail: ritam<br>23600006<br>23600004<br>23600004<br>236,0000<br>25,0000<br>100,5750 | 2-9876543<br>m@ritam.hn<br>724874765<br>523388775<br>523388775<br>523388775<br>523388775<br>523388775<br>523388775<br>523388775         |
|                                                                                                    | evelo<br>iibens<br>1000<br>DIB: 3i<br>STOI<br>atum<br>éezni c<br>lapom<br>r. šifi<br>1 000<br>2 000                                                                                                    | opment<br>ska 37<br>Split<br>834273:<br>rno r<br>ina:<br>:<br>dokumer<br>nena:<br>:<br>ra artikla<br>015<br>040                          | 2<br>120<br>neđuski<br>02.08.2024<br>t: MSKI br. 0<br>Naziv artikla<br>Brašno kukuru<br>But pršut | Iadišr<br>i dućan<br>4<br>00002, S        | IBAN: HR55248<br>PDV ID broj: HF<br>www.ritam.hr<br><b>1iCa izlaz</b><br>KL 109Maloproda | SWIF<br>840081517571248<br>R38342739120<br>br.0000001<br>aja, 02.08.2024<br><u>Mjera</u><br>KG<br>KG | <b>Količina</b><br>10,000<br>5,000            | PDV<br>5.00<br>25.00     | 08 767 224;<br>e-r<br>BAN: HR70<br>BAN: HR80<br>BAN: HR80<br>HR80<br>HR80<br>HR80<br>HR80<br>HR80<br>HR80<br>HR80 | fax: +1-21<br>nail: ritam<br>23600006<br>23600004<br>23600004<br>23600004<br>25,0000<br>100,5750 | 2-9876543<br>m@ritam.hr<br>724874765<br>523388775<br>523388775<br>523388775<br>52388775<br>52388775<br>52388775<br>52388775<br>52388775 |

Napomena: "Izmjena zaglavlja" dozvoljava datum u budućnosti .

Veleprodaja\Izlazni dokumenti\Međuskladišnica izlaz\Lista storno međuskladišnica izlaz.

# 3. Vezni dokument

| Novi (       | F2) <u> o</u> tv | ori <u> I</u> ra | ži (F5) 📩 Storniraj(F8) | 🕞 <u>V</u> ez.do | kument(F7) 💌                             |               | [ªŋ<br>L→  |
|--------------|------------------|------------------|-------------------------|------------------|------------------------------------------|---------------|------------|
| Za grupiranj | e dovucite na    | slov željene ko  | olone ovdje             |                  |                                          |               |            |
| Broj         | Datum            | Skl.vez.dok.     | Skl.vez.dok.            | Br.vez.dok.      | Napomena                                 | Izradio/la    | Status     |
| 000001       | 30.08.2023       | z2               | Maloprodaja Zrinka      |                  |                                          | Ritmić, Ritam |            |
| 000002       | 30.08.2023       | 109              | Maloprodaja             | 000002           |                                          | Ritmić, Ritam | Iskorišten |
| 000003       | 30.08.2023       | 109              | Maloprodaja             |                  |                                          | Ritmić, Ritam |            |
| 000001       | 30.07.2024       | 109              | Maloprodaja             |                  | Na temelju interne narudžbe broj: 000001 | Ritmić, Ritam |            |
| 000002       | 02.08.2024       | 109              | Maloprodaja             |                  | Testna napomena                          | Ritmić, Ritam |            |

Na listi izlaznih međuskladišnica dostupna je i akcija Vezni dokument (F7) koja nam omogućava otvaranje vezne međuskladišnice ulaz. Vezni dokument može se otvoriti za međuskladišnice koje imaju broj u stupcu Br.vez.dok. Na primjeru međuskladišnice izlaz s veznim brojem dokumenta 000002 otvara se slijedeći dokument:

| Development 2<br>Šibenska 37<br>21000 Split<br>OIB: 38342739120                                           | SWIFT: 454 te<br>IBAN: HR5524840081517571246<br>PDV ID broj: HR38342739120<br>www.ritam.hr | əl: +385 98 767 224; fax: +1-212<br>e-mail: ritamı<br>IBAN: HR70236000067<br>IBAN: HR80236000045 | 2-9876543<br>@ritam.hi<br>24874765<br>23388775 |
|----------------------------------------------------------------------------------------------------|--------------------------------------------------------------------------------------------|--------------------------------------------------------------------------------------------------|------------------------------------------------|
| Međuskladišnica (                                                                                         | (ulaz) br. 000002                                                                          |                                                                                                  |                                                |
| Trgovina:109 Maloprod:Datum:30.08.2023Vezno skladište:011 Mali dućanVezni dokument:MSK IZLAZ 000Napomena: | aja<br>0002, 30.08.2023                                                                    |                                                                                                  |                                                |
| Br. Šifra artikla   Naziv artikla  O2522  O0tkupine                                                       |                                                                                            | <b>Mjera</b><br>KG                                                                               | Količina<br>2,000                              |
|                                                                                                    |                                                                                            |                                                                                                  | 2,000                                          |

Međuskladišnice se također mogu prikazivati u nizu odabirom iz izbornika Ispis u nizu međuskladišnica izlaz.